### COURT REPORTERS

# Adding eCourt Reporters Progressive Web App to your iPhone.

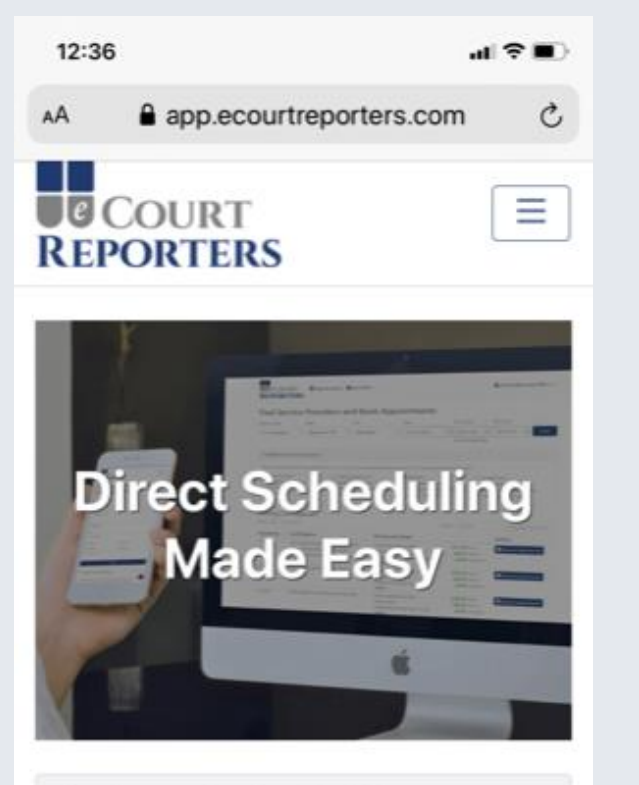

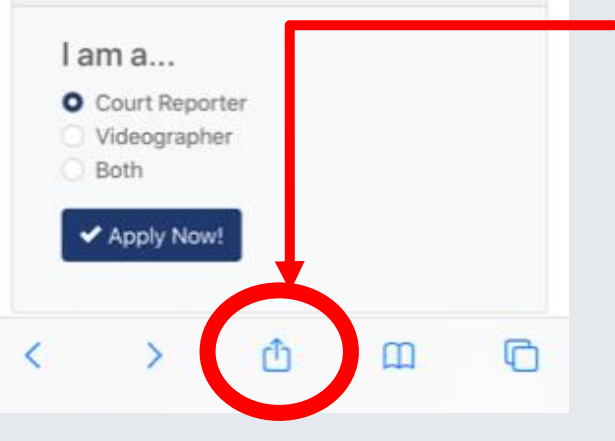

Apply as a Service Provider

#### 1 - Open Safari browser.

- 2 Go to app.ecourtreporters.com
- 3 Click on the share button on the bottom center of the page.

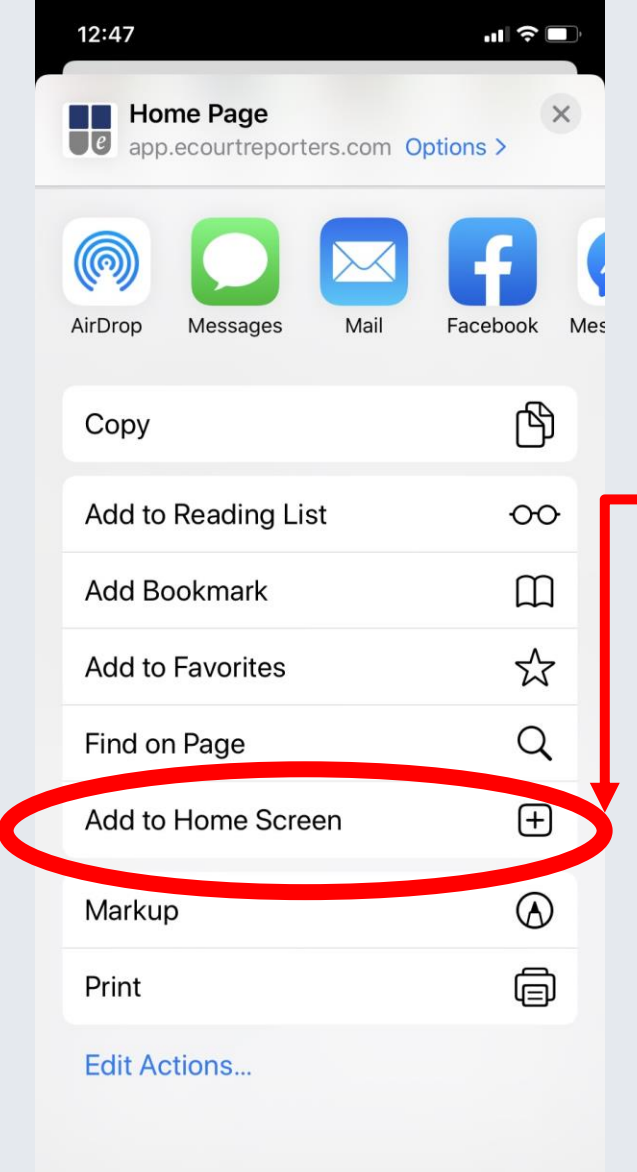

#### 4 - Scroll down and click on Add to Home Screen.

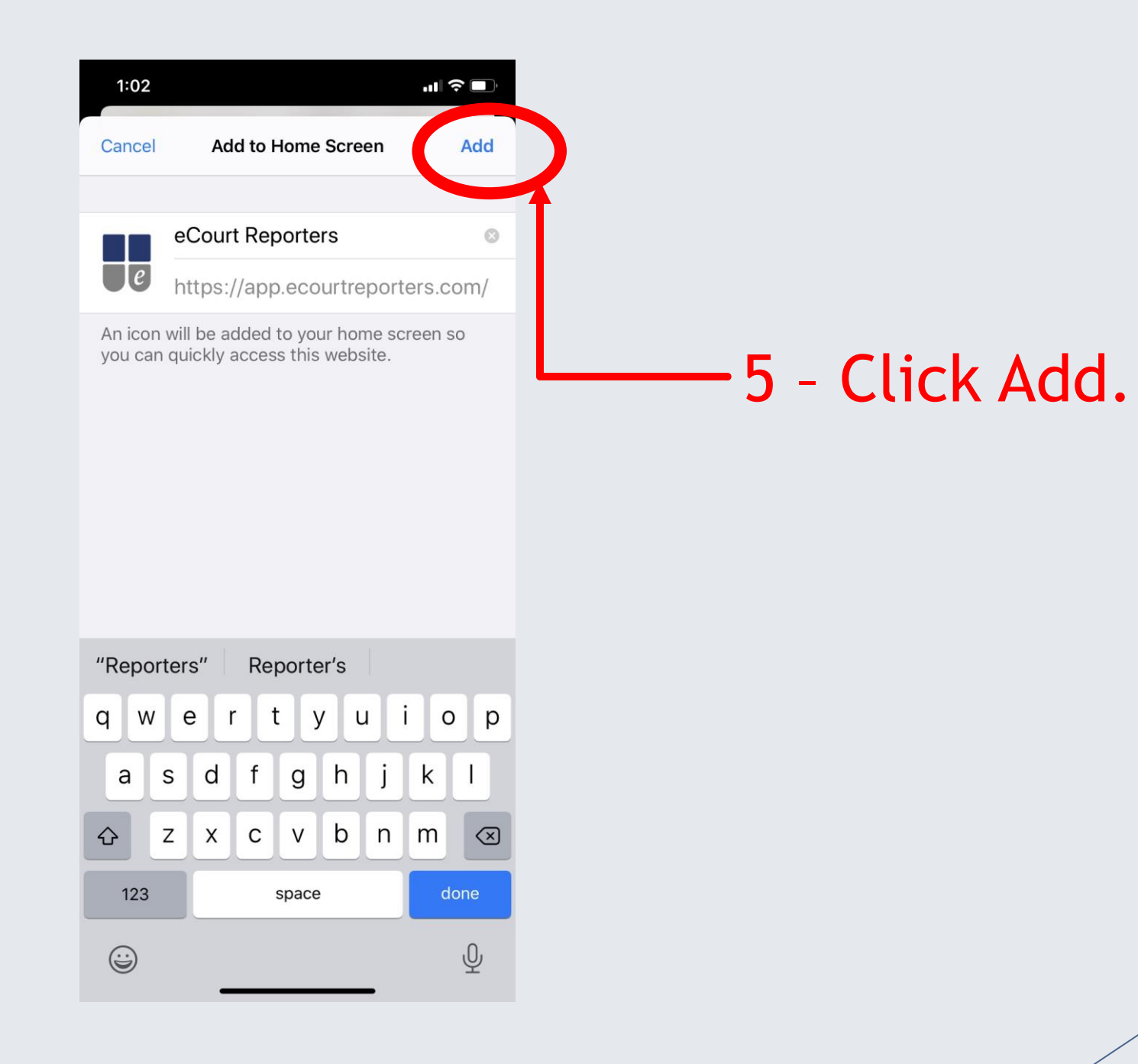

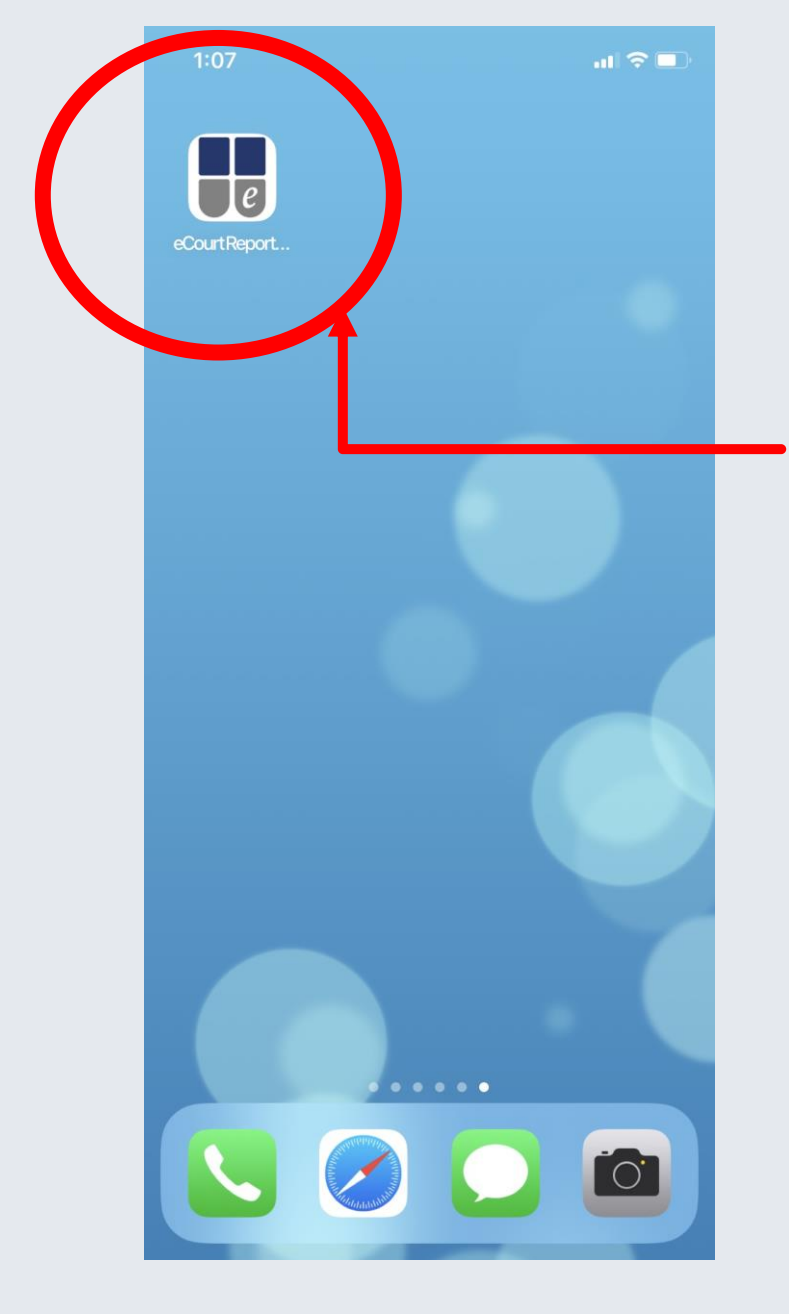

6 - This icon will now show on your home screen.Tap on the icon to take you to the sign in screen.

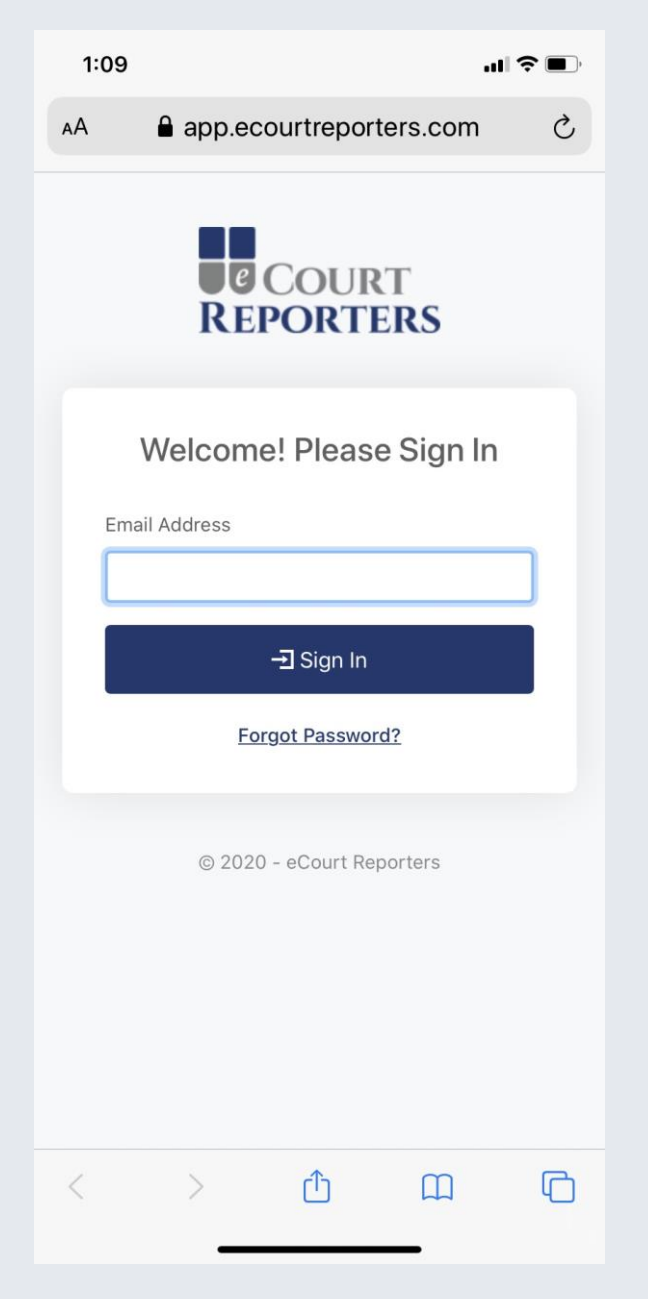

#### 7 - Sign in to your account and access your dashboard as usual.

### COURT REPORTERS

## www.ecourtreporters.com

If you need assistance or have questions, feel free to contact us:

info@ecourtreporters.com

262-210-3915